This job aid shows the steps needed to correct a primary named insured's name.

Please note: Not to be used for a change in ownership. A change in ownership will require policy cancellation and a new submission. Assignment of your rights and duties under this policy will not be valid unless we give our consent.

1. Enter the policy number you would like to change in the search tool and hit enter.

|       | TEXAS WINDSTORM<br>INSURANCE ASSOCIATION |                             |                           | 0                | TWRD0' Q + Start New Quote |
|-------|------------------------------------------|-----------------------------|---------------------------|------------------|----------------------------|
| Accou | nts Policies C                           | laims Activities            | Commission Administration | Book Of Business |                            |
|       | Dashboard                                | Everything                  |                           | ~                | 1                          |
|       | OPEN QUOTES                              | OPEN POLICY<br>CHANGES<br>8 | CANCELLATIONS             | OPEN RENEWALS    |                            |

2. Select the policy number you would like to change.

| TWRD01 | Ted Smith | 6/6/22 | 6/6/23 |
|--------|-----------|--------|--------|
| ×.     |           |        |        |

3. Select "Change Policy."

| Account: Ted Smith<br>Resident      | tial (TWI       | RD                                | )     | In Force            |        |                |             |
|-------------------------------------|-----------------|-----------------------------------|-------|---------------------|--------|----------------|-------------|
| SUMMARY                             | CONTACTS        | OPEN ACTIVITIES                   | NOTES | DOCUMENTS           | CLAIMS | BILLING        |             |
| =                                   |                 | 0                                 | 0     | 14                  | 0      | ß              |             |
| COMMISSION                          | X Cancel Policy | I                                 |       |                     |        | A Pro          | racy Policy |
| Policy Effective<br>June 6, 2022    |                 | Policy Expiration<br>June 6, 2023 |       | Producer of Record  | Total  | Annual Premium | \$3,011.00  |
| Pre-Renewal Directio<br>None        | n               | Policy Status<br>In Force         |       | Producer of Service | Total  | Premium        | \$3,011.00  |
| Policy Type<br>Dwelling and Persona | al Property     | Primary Insured<br>Ted Smith      |       |                     | Total  | Cost           | \$3,011.00  |

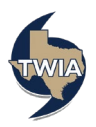

4. Enter the effective date and then "Next."

| Policy Change<br>Effective Date | Dwelling and Po                | ersonal Property |      |  |
|---------------------------------|--------------------------------|------------------|------|--|
| Policy Details                  | (                              | ,<br>,           |      |  |
| Property Details                | Effective Date                 |                  |      |  |
| Construction Details            |                                |                  |      |  |
|                                 |                                |                  | 00   |  |
| Additional Information          | Policy Change Effective Date * | 04/13/2023       |      |  |
| Summary                         | · · · · · ·                    | *                |      |  |
| Payment Details                 |                                |                  |      |  |
|                                 | Cancel                         |                  | Next |  |

5. Be sure to notate the change you are making in the Policy Change Description field and then select the pencil icon next to the primary named insured's name. In this change, we are correcting the name from Ted to Theodore.

| Policy Change          |                                | ersonal Property          |          |
|------------------------|--------------------------------|---------------------------|----------|
| Effective Date         | (TWRD                          | ) — Policy Change (       | )        |
| Policy Details         |                                |                           |          |
| Property Details       | Policy Details                 |                           |          |
| Construction Details   |                                |                           |          |
| Quote                  | Policy Change Effective Date * | 04/13/2023                | <u>f</u> |
| Additional Information | Folicy change Effective Date   | 0471572025                |          |
| Summary                | Policy Period                  | 6/6/22 - 6/6/23           |          |
| Payment Details        | Deline Change Description      |                           |          |
|                        | Policy Change Description      | changing name to Theodore |          |
|                        | Primary Named Insured          | Ted Smith                 | li li    |
|                        |                                | _                         |          |
|                        |                                |                           |          |
|                        |                                |                           |          |
|                        | Cancel                         | Previous                  | Next     |

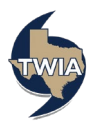

| licy Change        | Dwelling and P                 | ersonal Property          |      |
|--------------------|--------------------------------|---------------------------|------|
| fective Date       | (TWRD                          | ) — Policy Change (       | )    |
| licy Details       | ,                              | , , ,                     | /    |
| operty Details     | Policy Details                 |                           |      |
| nstruction Details |                                |                           |      |
|                    |                                |                           |      |
|                    | Policy Change Effective Date * | 04/13/2023                |      |
| immary             | Policy Period                  | 6/6/22 - 6/6/23           |      |
| yment Details      |                                |                           |      |
|                    | Policy Change Description      | changing name to Theodore |      |
|                    |                                |                           | /    |
|                    | First Name *                   | Theodore                  |      |
|                    | Last Name *                    | Smith                     |      |
|                    | Crand                          |                           |      |
|                    | Cancel Change                  |                           |      |
|                    |                                |                           |      |
|                    |                                |                           |      |
|                    | Cancel                         | Previous                  | Next |
|                    | Cancel                         | Previous                  | Next |

# 6. Correct the Primary Named Insured's name as needed and then select "Change."

### 7. Select "Next."

| Policy Change          | Dwelling and Personal Property |                           |           |  |  |
|------------------------|--------------------------------|---------------------------|-----------|--|--|
| Effective Date         | (TWRD                          | ) — Policy Change (       | •)        |  |  |
| Policy Details         |                                | , , , ,                   | /         |  |  |
| Property Details       | Policy Details                 |                           |           |  |  |
| Construction Details   |                                |                           |           |  |  |
| Quote                  |                                |                           | <u>66</u> |  |  |
| Additional Information | Policy Change Effective Date * | 04/13/2023                |           |  |  |
| Summary                | Policy Period                  | 6/6/22 - 6/6/23           |           |  |  |
| Payment Details        |                                |                           |           |  |  |
|                        | Policy Change Description      | changing name to Theodore |           |  |  |
|                        |                                |                           | li        |  |  |
|                        | Primary Named Insured          | Theodore Smith 🕜          |           |  |  |
|                        |                                |                           |           |  |  |
|                        |                                |                           |           |  |  |
|                        |                                |                           |           |  |  |
|                        | Cancel                         | Previous                  | Next      |  |  |

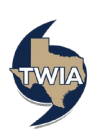

#### 8. Select "Next."

| Effective Date         | (TWRD                   | ) — Policy Change | ( )      |
|------------------------|-------------------------|-------------------|----------|
| Policy Details         |                         |                   |          |
| Property Details       | Address of Proper       | ty to be Insured  | ~        |
| Construction Details   |                         |                   | · · ·    |
| Quote                  | Address Line 1          |                   |          |
| Additional Information | Address Line 2 (Apt/Blo | dg/Suite)         |          |
| Summary                |                         |                   |          |
| Payment Details        | Address Line 3          |                   |          |
|                        | County                  |                   |          |
|                        | City                    |                   |          |
|                        | State                   | Texas             |          |
|                        | ZIP Code                |                   |          |
|                        | Location Details        |                   | <b>√</b> |
|                        | Dwelling Details        |                   | <b>v</b> |
|                        | Primary Policy De       | tails             | ✓        |
|                        |                         |                   |          |
|                        | Cancel                  | Previous          | Next     |

## 9. Select "Calculate Premium."

| Policy Change          | Dwelling and Personal Property                                                                     |   |  |
|------------------------|----------------------------------------------------------------------------------------------------|---|--|
| Effective Date         | (TWRD) — Policy Change ( )                                                                         |   |  |
| Policy Details         |                                                                                                    |   |  |
| Property Details       | Ouote                                                                                              | Ð |  |
| Construction Details   | <b>.</b>                                                                                           |   |  |
| Quote                  |                                                                                                    |   |  |
| Additional Information | Please select coverage options and click the 'Calculate Premium' button to quote this PolicyChange |   |  |
| Summary                |                                                                                                    |   |  |
| Payment Details        | Calculate<br>Premium                                                                               |   |  |

#### 10. Select "Continue."

| Policy Change          | Dwelling and             | Personal                    | Property                   |                        |  |  |
|------------------------|--------------------------|-----------------------------|----------------------------|------------------------|--|--|
| Effective Date         | (TWRD                    | ) — Policy                  | Change (                   | .)                     |  |  |
| Policy Details         |                          |                             |                            | ,                      |  |  |
| Property Details       | Quote                    |                             |                            | ₽                      |  |  |
| Construction Details   |                          |                             |                            |                        |  |  |
| Quote                  |                          |                             |                            |                        |  |  |
| Additional Information | Please select coverage o | ptions and click the 'Calcu | late Premium' button to qu | lote this PolicyChange |  |  |
| Summary                |                          |                             |                            |                        |  |  |
| Payment Details        | Total Annual Premium     | Current Premium             | Adjusted Premium           | Premium Difference     |  |  |
|                        | \$3,011.00               | \$3,011.00                  | \$3,011.00                 | \$0.00                 |  |  |
|                        |                          | Continue                    |                            |                        |  |  |

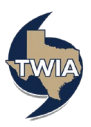

#### 11. Select "Next."

| Policy Change          | Dwelling         | and Personal Property                 |         |          |          |
|------------------------|------------------|---------------------------------------|---------|----------|----------|
| Effective Date         | (TWRD            | ) — Policy Change (                   |         | )        |          |
| Policy Details         |                  | , , ,                                 |         | <b>/</b> |          |
| Property Details       | Additional Info  | ormation                              |         |          | Ð        |
| Construction Details   |                  |                                       |         |          |          |
| Quote                  |                  |                                       |         |          |          |
| Additional Information | Additional Nam   | ed Insureds                           |         |          | <b>~</b> |
| Summary                | A.4.4 .          |                                       |         |          |          |
| Payment Details        | Aug +            |                                       |         |          |          |
|                        | NAME             | RELATIONSHIP TO PRIMARY NAMED INSURED |         |          |          |
|                        |                  |                                       | SHARE . | ŵ        |          |
|                        |                  |                                       |         |          |          |
|                        | Additional Inter | rests                                 |         |          | ~        |
|                        | Upload Docume    | ents                                  |         |          | ~        |
|                        |                  |                                       |         |          | _        |
|                        |                  |                                       |         |          |          |
|                        | Cancel           | Previous                              | [       | Next     |          |

12. Select, "Next."

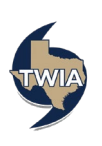

| y Change        | Dwelling and                                         | Personal Property                    |              |
|-----------------|------------------------------------------------------|--------------------------------------|--------------|
| ive Date        | (TWRD                                                | 3) — Policy Change (                 | •)           |
| Details         |                                                      | , , , ,                              |              |
| ty Details      | Summary                                              |                                      | Ð            |
| uction Details  |                                                      |                                      |              |
| nal Information | Policy Change Effective Date                         | Apr 13, 2023                         |              |
| ary             | Primary Insured                                      | Theodore Smith                       |              |
| nt Details      | Property Address                                     |                                      |              |
|                 |                                                      |                                      |              |
|                 | Mailing Address<br>✓ The address you entered has bee | in updated to follow USPS standards. |              |
|                 | Address Line 1 *                                     |                                      |              |
|                 |                                                      |                                      |              |
|                 | Address Line 2                                       |                                      |              |
|                 | Address Line 3                                       |                                      |              |
|                 | City 8                                               |                                      |              |
|                 | ury -                                                |                                      |              |
|                 | State *                                              | Texas                                | ~            |
|                 | ZIP Code                                             |                                      |              |
|                 |                                                      |                                      |              |
|                 | Country *                                            |                                      | ~            |
|                 |                                                      | Standardize Address                  |              |
|                 |                                                      |                                      |              |
|                 | Email                                                | а                                    |              |
|                 | Home Phone *                                         |                                      |              |
|                 |                                                      | Primary number                       |              |
|                 | Work Phone                                           |                                      |              |
|                 | WORK FROME                                           |                                      |              |
|                 |                                                      |                                      |              |
|                 | Cell Phone                                           |                                      |              |
|                 |                                                      |                                      |              |
|                 | Policy Changes                                       |                                      | ^            |
|                 | ITEM                                                 | EXISTING POLICY                      | NEW CHANGES  |
|                 | * Policy Info                                        |                                      |              |
|                 |                                                      | 12/20/2022                           | 04/13/2023   |
|                 |                                                      |                                      |              |
|                 |                                                      | Ted                                  | Theodore     |
|                 | * Dwelling                                           |                                      |              |
|                 |                                                      |                                      |              |
|                 |                                                      | 474032                               | 379866       |
|                 |                                                      | Attached Garage                      | Other        |
|                 |                                                      | 592541                               | 474833       |
|                 |                                                      | 592541<br>Voc                        | 474833<br>No |
|                 |                                                      | Tes                                  | NO           |
|                 |                                                      |                                      |              |
|                 |                                                      |                                      |              |
|                 | Cancel                                               | Previous                             | Next         |

## 13. Select "Submit."

| Policy Change                      | Dwelling and Personal Property |                                         |                                  |                               |
|------------------------------------|--------------------------------|-----------------------------------------|----------------------------------|-------------------------------|
| Effective Date                     | (TWRD                          | ) — Policy Cha                          | nge (                            | )                             |
| Policy Details<br>Property Details | Payment Details                |                                         |                                  |                               |
| Construction Details<br>Ouote      |                                |                                         |                                  |                               |
| Additional Information             | Change in Premium<br>\$0.00    | Policy Change Effective Date<br>4/13/23 | Policy Period<br>6/6/22 - 6/6/23 | Payment Plan<br>TWIA Full Pay |
| Summary<br>Payment Details         |                                |                                         |                                  |                               |
|                                    |                                |                                         |                                  |                               |
|                                    | Cancel                         | Previous                                |                                  | Submit                        |
|                                    |                                |                                         |                                  |                               |

14. Select "OK" when you are ready to submit the policy change.

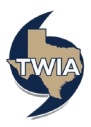

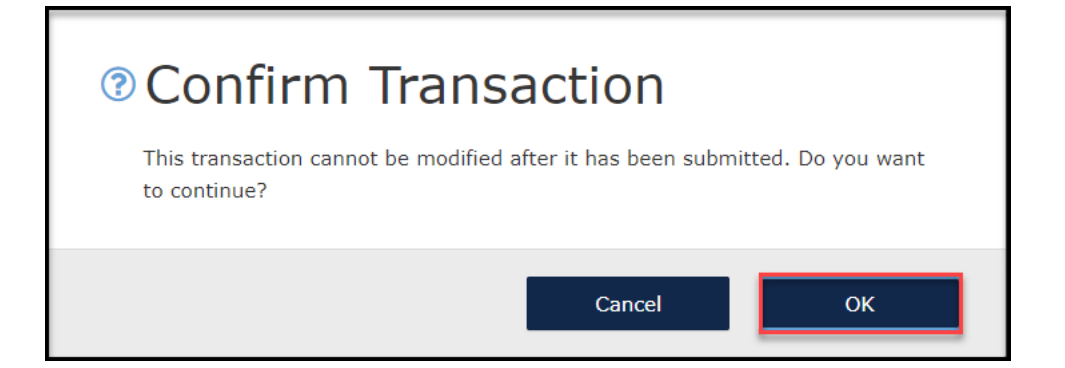

15. You may either View Policy Change Details or View Policy to see the details. In this example, select "View Policy."

| Your changes have been confirmed.<br>Reference Number: 0008224934                                                                                                   |
|----------------------------------------------------------------------------------------------------|
| Residential policy: TWRD0:<br>You can check the payment schedule and invoices here: Policy Billing Page<br>This change has been applied to the renewal transaction: |
| View Policy Change Details View Policy                                                                                                    |

#### 16. The Account is now showing Theodore Smith. Your name correction is successful.

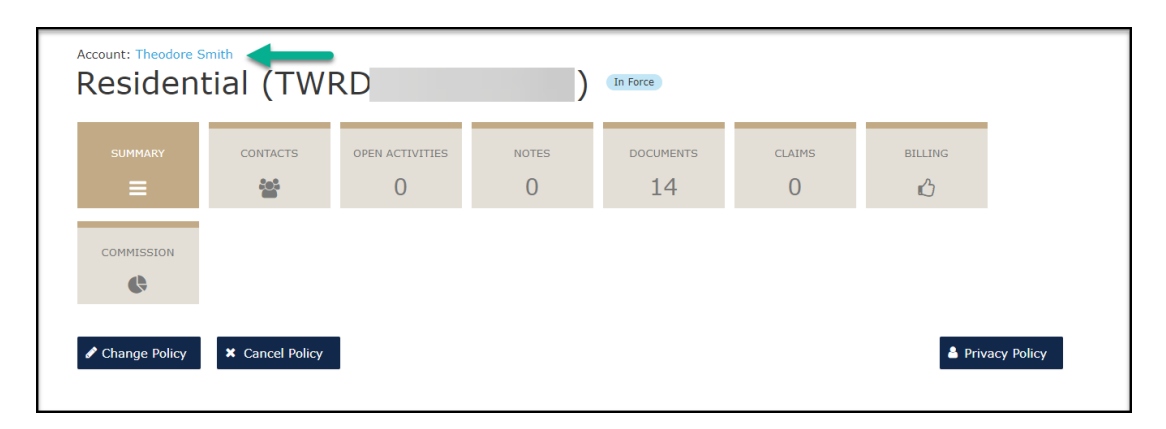

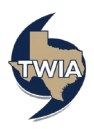